## Handleiding Pagina toevoegen

Het is de bedoeling om zoveel mogelijk uniformiteit te hebben en houden op de website. Als er een pagina wordt geopend zie je altijd een rood vlak met een afdeelding in het rode vlak en de naam van de pagina. De afbeelding kun je vervolgens aanpassen, zodat die beter past bij de titel van de pagina. Hiervoor is het handig om altijd hetzelfde type template te gebruiken, als je een nieuwe pagina wilt toevoegen. Als je de template ophaalt, hoef je maar kleine aanpassingen te doen.

- 1. Kies voor Pagina's/Nieuwe pagina in het dashboard of in de balk boven bij + Nieuw/Pagina.
- 2. Voeg de titel van de pagina toe en ga naar Pagina-attributen en selecteer bij Template voor Elementor volledige breedte, daarna onder Hoofdpagina, invullen onder wel "hoofditem" de nieuwe pagina gaat vallen. Dit is belangrijk voor het zogenaamde Kruimelpad en de zoekbaarheid op Internet.

| ← → C @ # allance-francaise.nl/2020/deventer/wp-admin/post-spe=page                                                                                                    | फ्रे ten 🙂 👹 i                 |
|----------------------------------------------------------------------------------------------------|--------------------------------|
| 111 Apis M Umail G Umail Sector M Umail G Umail Sector M Arber of Arber of | Andere bladwijzers             |
| (1) A Mijn stes A Alance Fançase Deventer O 1 ♥ 0 + Neow ∷ Build all Insights III Evenementen                                                                                                    | Hallo Theo von den Benken      |
| 🚳 Dashboard 💮 5 C <sup>2</sup> (1) 📃 🔲 Reverk met Birmenter Concept optian                                                                                                    | Voorbeeld Publiceer            |
| ★ Berichten                                                                                                    | Document Blok X                |
| Evenementen                                                                                                    |                                |
| 27 Meda Dit wordt de nieuwe naging                                                                                                    | Status & zichtbaarheid         |
| Bryouts                                                                                                    | Zichtbaarheid <u>Openbaar</u>  |
| Alle pagirars                                                                                                    | Publiceren <u>Onmiddellijk</u> |
| Nicowe pagina                                                                                                    | Wachtend op beoordeling        |
| P Reaction                                                                                                    | Auteur Theo von den Benken 🗸   |
| III Blocks                                                                                                    | Une field of the states        |
| 🖾 Contact 🍞                                                                                                    | Orgelichte arbeelding •        |
| 目 TablePress                                                                                                    | Discussie 🗸                    |
| M MaiPoet                                                                                                    | Pagina-attributen              |
| WooCommerce                                                                                                    | Template:                      |
| Producten                                                                                                    | Standaard template V           |
|                                                                                                    | Hoofdpagina:                   |
|                                                                                                    | (geen hoofd) 🗸 🗸               |
| remparte                                                                                                    | Volescrie                      |
| A Weergave                                                                                                    |                                |
| ∭r Plugins                                                                                                    |                                |
| 🛓 Gebrukers                                                                                                    |                                |
| J <sup>™</sup> Gereedschap                                                                                                    |                                |
| 13 Intellingen                                                                                                    |                                |
| B Insights                                                                                                    |                                |
| R Donates                                                                                                    |                                |
| Mensimouven                                                                                                    |                                |
|                                                                                                    | へ 1日 (4) NLD 1422 民            |
|                                                                                                    | 16-11-2019 (2)                 |

## 3. Klik vervolgens bovenin op Bewerk met Elementor.

| Elementor   Dit wordt de nieuw                                    | e 🗙 🤨 classicnl                | X   M inbox - web.deventer@afpb.ni -   X   +             |                                                      |                                                    | - o ×                |
|-------------------------------------------------------------------|--------------------------------|----------------------------------------------------------|------------------------------------------------------|----------------------------------------------------|----------------------|
| $\leftrightarrow$ $\rightarrow$ C $\hat{\mathbf{n}}$ alliance-fra | ncaise.nl/2020/deventer/wp-adm | in/post.php?post=1117&action=elementor                   |                                                      |                                                    | 🖈 fort 😈 🎯 E         |
| 👯 Apps M Gmail Ġ Gmail                                            | Benken 🔣 ING 🍠 AFDev 🧃         | AFP8 🞻 APPB Dashbord 🚿 Inloggen AFTP8 🔤 TV5 🔞 Sud 🔮 FM 💶 | YouTube 🧏 Plesk Nieuw 👍 Achmea 🚾 Mijn LastPass Kluis | of Theo test One.com of AF Ap 🔒 Google Analytics A | » Andere bladwijzers |
| ELEMENTEN                                                         | Entor III<br>GLOBAAL           | af Alliance                                              | Française                                            | (f) 🔽 🖸                                            |                      |
| Q. Widget zoeken                                                  |                                | Bienver                                                  | nue – Welkom 👻 Cursussen 👻 Cultuur en                | agenda 🗕 Winkel                                    |                      |
| BASIS                                                             | Г                              | Dit wordt de nieuwe pagina                               | I                                                    |                                                    |                      |
| Afbeelding                                                        | Tekstbewerker                  |                                                          | 00                                                   |                                                    |                      |
| Video                                                             | Кпор                           |                                                          | Stear teen                                           |                                                    |                      |
| <br>⊽<br>Scheiding                                                | Afstandhouder                  | <u>*</u>                                                 |                                                      |                                                    |                      |
| 600gle Maps                                                       | (coon                          | Contact Alliance Française Deventer                      | Snel naar<br>Filosofie 20.                           | Aanmelden nieuwsbrief<br><sub>Naam</sub> *         |                      |
| PRO                                                               | ~                              | Hoefslag 1<br>7213 BV Gorssel                            |                                                      | E-mail *                                           |                      |
| Posts                                                             | Portfolio                      | e-mail : secridevanter graph ni                          |                                                      |                                                    |                      |
| Gallery                                                           | Formulier                      | <b>₩ f</b> Ø                                             |                                                      |                                                    |                      |
| • • • •                                                           |                                |                                                          |                                                      |                                                    | 1423 <b>-</b>        |

4. Kies hierna, het rechter vlakje: Template toevoegen en daarna voor Mijn templates. Kies nu een template van een pagina die qua inrichting op de nieuwe pagina moet gaan lijken. Wil je een "standaard" om mee verder te werken, kies dan voor Vervolg pagina kort en druk vervolgens rechts op Invoegen.

| Ca Elementor i Dit wordt de nieuwo |                              | V M Jahov - unb deuestar@all        | ahal V          |                             |                     |                               |                     |          |                      |     | - 0                | ×          |
|------------------------------------|------------------------------|-------------------------------------|-----------------|-----------------------------|---------------------|-------------------------------|---------------------|----------|----------------------|-----|--------------------|------------|
| ← → C in alliance-fran             | caise.nl/2020/deventer/wp-ad | min/post.php?post=1112&action=eleme | ntor            |                             |                     |                               |                     |          |                      | ¢ * |                    | 0<br>0     |
| 🗰 Apps M Gmail 🔓 Gmail B           | enken 🚺 ING 🎻 AFDev          | af AFPB af APPB Dashbord af Inlogge | n AFTPB 🔤 TV5 🚺 | 🗿 Sud 🕴 FM 💶 YouTube 🍡 P    | lesk Nieuw 🔥 Achmea | 😶 Mijn LastPass Kluis         | 🎻 Theo test One.com | ay AF Ap | , Google Analytics A | 20  | Andere bl          | ladwijzers |
| ELEMENTEN                          | ntov III<br>GLOBAAL          |                                     | aj              | AllianceFrançaise           |                     |                               |                     |          | 0 <b>y</b> 0         |     |                    |            |
| Q. Widget zoeken                   |                              | BIBLIOTHEEK                         |                 | Blokken Pagina's            | Mijn templates      |                               | 1                   | φ 😬      | ×                    |     |                    |            |
| BASIS                              |                              | Standaard Header                    | Header          | Theo von den Benken         | 7 november 2019     | Voorbeeld                     | ± Invoegen          |          |                      |     |                    |            |
|                                    | T                            | Standaard Header                    | Header          | Theo von den Benken         | 17 oktober 2019     | Voorbeeld                     | ± Invoegen          |          |                      |     |                    |            |
| Inner sectie                       | Кор                          | Standaard Header                    | Header          | Theo von den Benken         | 17 oktober 2019     | Voorbeeld                     | ± Invoegen          |          |                      |     |                    |            |
|                                    |                              | Standaard voeter                    | Section         | Theo von den Benken         | 17 oktober 2019     | Voorbeeld                     | ± Invoegen          |          |                      |     |                    |            |
| Afbeelding                         | Tekstbewerker                | Standaard voeter                    | Footer          | Theo von den Benken         | 9 augustus 2019     | Voorbeeld                     | ± Invoegen          |          |                      |     |                    |            |
| D                                  | -P                           | t5                                  | Header          | Theo von den Benken         | 10 augustus 2019    | <ul> <li>Voorbeeld</li> </ul> | ± Invoegen          |          |                      |     |                    |            |
| Video                              | Кпор                         | theo2                               | Header          | Theo von den Benken         | 8 augustus 2019     | Voorbeeld                     | ± Invoegen          |          |                      |     |                    |            |
|                                    | <u>*</u>                     | theo3                               | Header          | Theo von den Benken         | 10 augustus 2019    | Voorbeeld                     | ± Invoegen          |          | inf                  |     |                    |            |
| scheiding                          | Afstandhouder                | Vervolg pagina foto tekst1 tekst2   | Pagina          | Theo von den Benken         | 1 oktober 2019      | Voorbeeld                     | ± Invoegen          |          |                      |     |                    |            |
| Google Maps                        | (g)<br>Icoon                 | Vervolg pagina kort                 | Pagina          | Theo von den Benken         | 3 oktober 2019      | Voorbeeld                     | ± Invoegen          |          |                      |     |                    |            |
| PRO                                |                              | Vervolgpagina                       | Pagina          | Kim Daanen                  | 20 juli 2019        | - / .                         | ± Invoegen          |          |                      |     |                    |            |
| 0=                                 |                              | Vervolgpagina NIEUW                 | Pagina          | Kim Daanen                  | 23 september 2019   | celd                          | ± Invoegen          |          |                      |     |                    |            |
| Posts                              | Portfolio                    | Wat is de AFPB                      | Pagina          | Theo von den Benken         | 17 oktober 2019     | Voorbeeld                     | ± Invoegen          |          |                      |     |                    |            |
|                                    |                              | Wat is de Alliance                  | Pagina          | Theo von den Benken         | 3 oktober 22        | Voorbeeld                     | ± Invoegen          |          |                      |     |                    |            |
| Gallery                            | Formulier                    |                                     |                 |                             |                     |                               |                     |          | *                    |     |                    |            |
|                                    |                              |                                     |                 |                             |                     |                               |                     |          |                      |     |                    |            |
| = २ म 📑 🚺                          | a 🔒 🟦 🖸                      | 🧿 💷 💧 🕘 🗩 (                         | s 😆 🥥           | <ul> <li>e 🛛 o 👳</li> </ul> | D C C               | ×8 😔 🛃                        | 0. 2                |          |                      |     | 14:15<br>16-11-201 | 9 2        |

- 5. Voordat je verder gaat klik op Publiceren, zodat de nieuwe pagina wordt opgeslagen. Ga daarna verder met de opbouw van de pagina en klik weer op Publiceren.
- 6. Vervolgens moet je gaan kijken hoe de pagina eruit ziet op Tablets en mobiel. Klik hiervoor op de Responsive mode, tweede pictogram naast Publiceren. Als je de vormgeving aanpast kan dan altijd weer even terug naar de overige modussen en stel zo nodig bij. Als laatste weer op Publiceren drukken.
- 7. Om de pagina op de website zichtbaar te maken moet je de nieuwe pagina nog wel op de normale manier in het menu zetten.